. . . . . . . .

.....

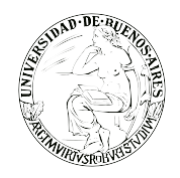

. . . . . . . . . . . .

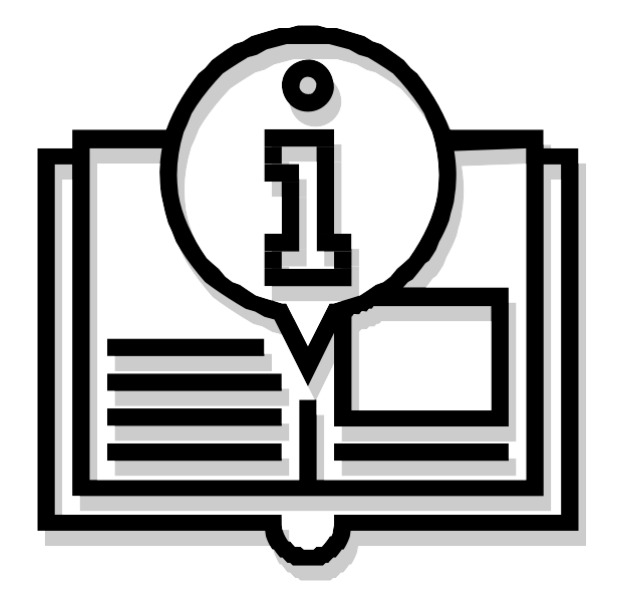

# Instructivo "VISUALIZACIÓN DE BUZONES"

Capacitación de la Universidad de Buenos Aires Sistema de Expediente Electrónico (SEE)

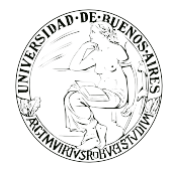

# INDICE

- 3. Paso 1: Ingreso al sistema
- 3. Paso 2: Compartir buzón con otros usuarios
- 4. Paso 3: Visualización de buzones
- 5. Paso 4: Administrar visualizadores de mis buzones

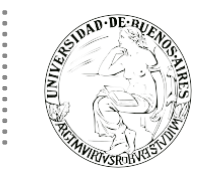

#### **PASO 1: INGRESO AL SISTEMA**

Se ingresará por medio del Sitio Web Oficial: <u>https://cas-uba.gde.gob.ar/</u> La pantalla que visualizará será la siguiente o similar:

| República Argentina            |  |
|--------------------------------|--|
| Gestión Documental Electrónica |  |
| Usuario                        |  |
| Acceder                        |  |
| ¿Olvidó su Contraseña?         |  |

El usuario ingresará a SEE con su Nombre de Usuario y con su clave.

### PASO 2: COMPARTIR BUZÓN CON OTROS USUARIOS

 Para poder compartir el buzón de tareas con otros usuarios se deberá acceder desde el Escritorio Único a la solapa de "Datos Personales" y se deberá hacer click en el botón "Compartir mi buzón".

| Inicia Detos Personales Configuración Notificación Consulta Usuartes                  |                                                                                                    |                            |
|---------------------------------------------------------------------------------------|----------------------------------------------------------------------------------------------------|----------------------------|
| Datos Personales del Deuario Gestión periodo de licencia Configuración visualizadores | de nis bucanes Mis cuertas                                                                                                    |                            |
| Dirección de Correo electrónico: *                                                    | (beheigingmodemicacion piti ar                                                                                                    | C Generar Token GOE Mobile |
| culucum *                                                                             | 21205726026 Ingrese sólo números, sin guiones ní caracteres especiales.                                                                                                    |                            |
| El nombre de su Superior Jeránquico: *                                                | TEST PRUEBA (PUESTAINCIAL - HALCUOUD)                                                                                                    |                            |
| Usuario Aseson/Revisor para firma conjunta:                                           |                                                                                                    |                            |
| Nombre de su Secretaria/o Privada/o:                                                  |                                                                                                    |                            |
| Sector Mesa: *                                                                        | PVD-Preade ·                                                                                                    |                            |
| Selo: *                                                                               | Analeta Q                                                                                                    |                            |
| Domicilo Laboral del Rimante*                                                         | Ver i Modificar El domicilio ingresado define la localidad y la provincia que se registra en los documentos que usted firme.                                                                                                    |                            |
| Cave Nibica                                                                           | 9, Aprepar                                                                                                    |                            |
| Visualizador de mis Buzones                                                           | Comparis mi buzón                                                                                                    |                            |
| Su contraseña actual                                                                  | Debe ingresar nuevamente la contrasella si modifica algún dato.                                                                                                    |                            |
| Su nueva contraseña:                                                                  | Ver politicas de unuero O                                                                                                    |                            |
| Confirme su nueva contraseña:                                                         |                                                                                                    |                            |
|                                                                                       | Notificación de los Neminos y condiciones de uno de los sistemas de Gestión Documental Electrónica de la Universidad de Buenos Aires.                                                                                                    |                            |
|                                                                                       | El código y clave de utuario obrgados por la Universidad de Buence Aires autorizados habilitarán a los usuarios a operar los solienas de Gestión Documental Electrónica.                                                                                                    |                            |
| Términas - Conditiones                                                                | La clave de acceso que se interga al usuario, es personal, secuela e intrancherble. El usuario será responsable en caso de divulgación de la misma.                                                                                                    |                            |
| rements y Concome                                                                     | Ar incice de registra, el susanto deberá modificar la clave de susante susantistradas, tentro responsable de su respuente.<br>Las francesciones en el canto de la contracta y financia de las respuentes en adicadas por el mismo. A de electo se considera que las mismas son válidas, legitimas y<br>autóriticas en nocesidad realizar a formar negún dels respuentes de las presumentes maticadas por el mismo. A de electo se considera que las mismas son válidas, legitimas y<br>autóriticas en nocesidad realizar a formar negún dels respuentes de las presumentes maticadas por el mismo. A de electo se considera que las mismas son válidas, legitimas y<br>autóriticas en nocesidad realizar a formar negún dels respuentes de las presentes maticadas por el mismo. |                            |
|                                                                                       | C Leide                                                                                                    |                            |
|                                                                                       |                                                                                                    |                            |
|                                                                                       | H Guardan                                                                                                    |                            |
|                                                                                       |                                                                                                    |                            |

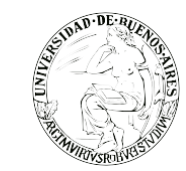

✓ Al presionar sobre el botón "Compartir mi buzón", se abrirá la siguiente ventana, la cual permitirá agregar el nombre de usuario al que se quiera permitir la visualización de sus tareas pendientes.

| Jsuarios                           |                           |           |   |     |   |
|------------------------------------|---------------------------|-----------|---|-----|---|
| ción visualizadores de mis buzones | Mis cuentas               |           |   |     |   |
|                                    |                           |           |   |     |   |
|                                    |                           |           |   |     | F |
| Analista                           | Alta de Buzón             |           | × | PVD |   |
|                                    | Agregar Usuario a Buscar: |           |   |     |   |
|                                    |                           | 🗎 Guardar |   |     |   |
|                                    |                           |           |   |     |   |
|                                    |                           |           |   |     |   |
|                                    |                           |           |   |     |   |

 El usuario que se incorpore en dicha ventana podrá visualizar exclusivamente el listado de tareas desde la solapa "Inicio" del Escritorio Único, subsolapa "Configuración de buzones", al hacer click en la lupa de cada uno de los módulos. Este usuario no contará con la posibilidad de reasignar o eliminar las tareas.

## PASO 3: VISUALIZACIÓN DE BUZONES

✓ Desde la solapa "Tareas otros Usuarios" de cualquiera de los módulos, se podrán ver las tareas de quienes decidieron compartir sus buzones de tareas pendientes con el usuario.

| UBA Gestión Documental Electrónica<br>Comunicaciones Oficiales                         | Ingrese el número GDE Q 🕂 🎦 DOCENTEUBA2 🛓 🇮 🖨 |
|----------------------------------------------------------------------------------------|-----------------------------------------------|
| Mis Tareas otros Usuarios Tareas Supervisados Bandeja CO Bandeja CO Supervisados Secto | r Mesa Consulta CO                            |
| Buzón de Tareas Pendientes                                                             |                                               |
| « < 1 /1 > »                                                                           |                                               |
| ☑ Nombre Usuario                                                                       | Tareas CO (Comunicaciones Officiales)         |
| Alumno Ubacuatro ( ALUMNOUBA4 - REC )                                                  | Q 149                                         |
| O Docente Ubatres (DOCENTEUBA3 - SHA)                                                  | Q 34                                          |
| Alumno Ubasiete ( ALUMNOUBA7 - SG )                                                    | Q 102                                         |
|                                                                                        |                                               |

✓ Una vez que se presione sobre la lupa, el sistema abrirá una pantalla con el detalle de cada una de las tareas pendientes del usuario.

| Buzón de tareas de Alum | nno Ubacuatro       |                  |                |            | ×                               |
|-------------------------|---------------------|------------------|----------------|------------|---------------------------------|
| « < 1 / 15 >            | »                   |                  |                |            |                                 |
| Nombre Tarea            | Fecha últ. Modif.   | Enviado Por      | Derivado Por   | Referencia | Тіро Дос.                       |
| Confeccionar Documento  | 2019-11-20 09:29:30 | Alumno Ubacuatro | N/D            |            | NOTA                            |
| Confeccionar Documento  | 2019-11-14 12:49:02 | Alumno Ubacuatro | N/D            | cd         | Resolución Decano               |
| Confeccionar Documento  | 2019-11-14 12:32:31 | Alumno Ubacuatro | N/D            |            | Resolución Consejo<br>Directivo |
| Confeccionar Documento  | 2019-11-13 13:56:38 | Alumno Ubacuatro | N/D            | EXP-UBA-21 | Resolución Consejo<br>Directivo |
| Firmar Documento        | 2019-11-13 12:30:02 | Alumno Ubacuatro | Alumno Ubaseis | EXP-UBA-17 | Resolución Decano               |
| Revisar Documento       | 2019-11-13 12:28:41 | Alumno Ubados    | Alumno Ubatres | EXP-UBA-18 | Resolución Consejo<br>Directivo |
| Confeccionar Documento  | 2019-11-12 13:16:10 | Alumno Ubacuatro | N/D            |            | Resolución Consejo<br>Directivo |
| Confeccionar Documento  | 2019-11-12 13:14:34 | Alumno Ubacuatro | N/D            |            | Resolución Consejo<br>Directivo |
| Firmar Documento        | 2019-11-12 11:23:31 | Alumno Ubauno    | Alumno Ubauno  | comunicaci | NOTA                            |
| Firmar Documento        | 2019-11-12 11:21:36 | Alumno Ubados    | Alumno Ubados  | Cominicaci | NOTA                            |
| Total Tareas Pendientes |                     | 149              |                |            |                                 |
|                         |                     | Volve            | r              |            |                                 |

#### PASO 4: ADMINISTRAR VISUALIZADORES DE MIS BUZONES

- ✓ Por último, se podrá ver en la solapa "Datos Personales", subsolapa "Configuración visualizadores de mis buzones" del Escritorio Único, los usuarios a los que se les haya compartido el buzón. En caso de querer agregar o quitar usuarios podrá hacerlo desde el botón "Alta Visualizador".
- ✓ Es importante recordar que los usuarios que puedan visualizan el buzón de tareas pendientes, no podrán reasignar, adquirir o eliminar las tareas del usuario que le compartió el buzón. Esta potestad solo la tendrá aquel que se haya cargado como superior jerárquico en la solapa de "Datos Personales".

| olificación Consulta Usua<br>de licencia <mark>Configuración</mark> | arios<br>I visualizadores de mis buzones | is cuentas                                                                   |                                                                                   |                                                                                           | + Alta visualizad                                                                                               |
|---------------------------------------------------------------------|------------------------------------------|------------------------------------------------------------------------------|-----------------------------------------------------------------------------------|-------------------------------------------------------------------------------------------|----------------------------------------------------------------------------------------------------|
|                                                                     |                                          |                                                                              |                                                                                   |                                                                                           |                                                                                                    |
| io Sello                                                            | Correo Electrónico                       | Repartición                                                                  | Sector                                                                            | Fecha Asociación                                                                          | Acciones                                                                                                    |
| Analista                                                            | jbertelegni@modernizacion.g              | SG                                                                           | PVD                                                                               | 28/11/2019                                                                                | â                                                                                                    |
| Analista                                                            | jbertelegni@modernizacion.g              | SG                                                                           | PVD                                                                               | 05/12/2019                                                                                | â                                                                                                    |
|                                                                     | Analista<br>Analista                     | Analista jbertelegni@modernizacion.g<br>Analista jbertelegni@modernizacion.g | Analista jbertelegni@modernizacion.g SG   Analista jbertelegni@modernizacion.g SG | Analista jbertelegni@modernizacion.g SG PVD   Analista jbertelegni@modernizacion.g SG PVD | Analista jbertelegni@modernizacion.g SG PVD 28/11/2019   Analista jbertelegni@modernizacion.g SG PVD 05/12/2019 |

Para consultas contáctese por favor con nuestra mesa de ayuda: mesadeayudaee@rec.uba.ar